# **Quick Installation Guide**

English | 繁中 | 簡中 | 日本語 | Français | Español | Deutsch | Português | Italiano | Тürkçe | Polski | Русский | Česky | Svenska | ألمريبية |

SD7313/SD7323 Network Outdoor · 35x Zoom · Day&Night Camera

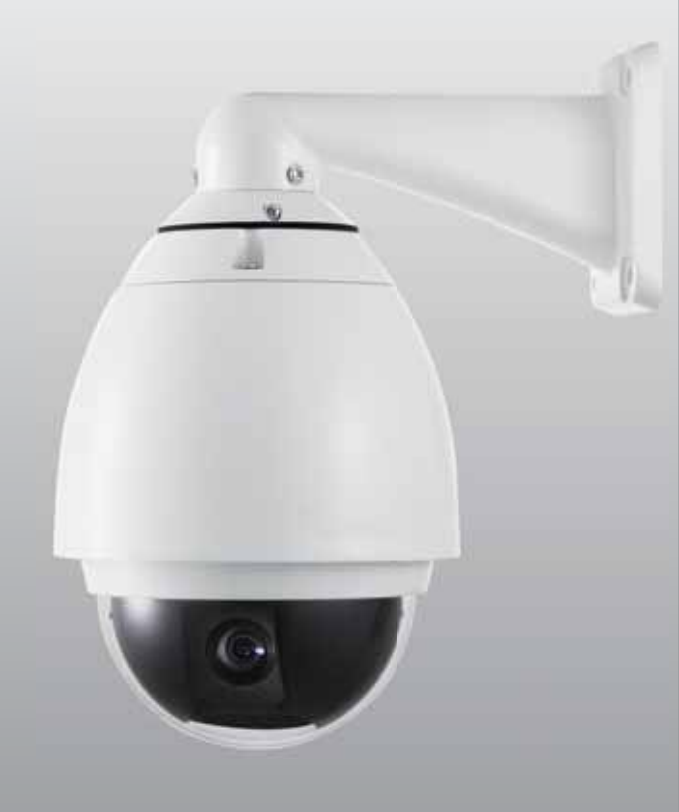

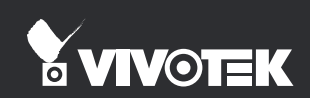

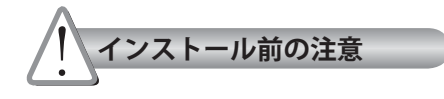

煙や異常なにおいに気が付いたら、直 ちにネットワークカメラの電源を切っ てください。

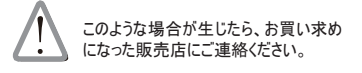

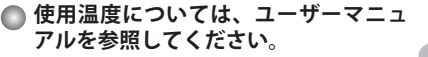

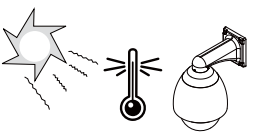

日本語

ネットワークカメラを分解しなでくだ 雷が鳴っている時は、ネットワークカ さい。 メラに触れないでください。

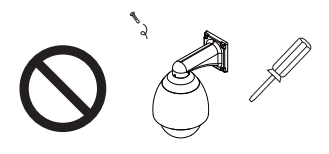

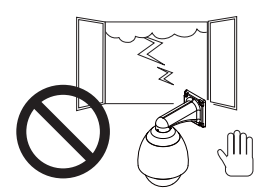

ネットワークカメラに針のような物を
ネットワークカメラを落とさないでく
差し込まないでください。
ださい。

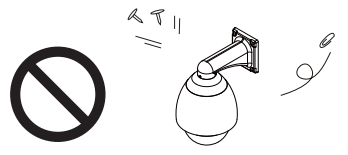

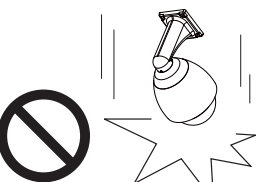

電源が入っているときに、ネットワークカメラを手動で発光およびチルトしてはいけません。

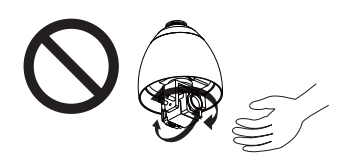

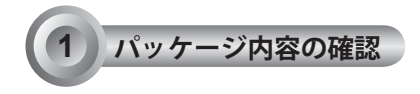

SD73x3

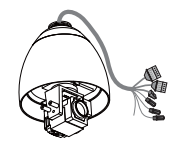

●電源アダプター

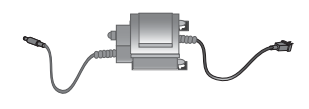

O-リングとネジ / アラ イメントステッカー

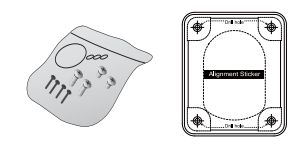

RJ45 メス/メスカプラー

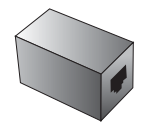

🔘 保証書

| - | <br> |   | 211 | s- |
|---|------|---|-----|----|
|   |      | ÷ |     |    |
|   |      |   |     |    |
|   |      |   |     |    |
|   |      |   |     |    |
|   |      |   |     |    |
|   |      |   |     |    |
|   |      |   |     |    |
|   |      |   |     |    |

◎ カバー(黒) / ドームカバー

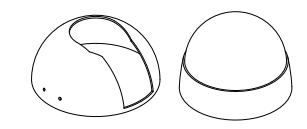

● 壁かけブラケット

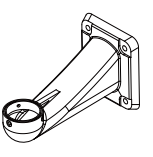

🔘 シリカゲル / 金属リング

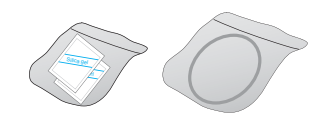

● クイック インストール ガイド

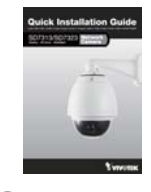

◎ソフトウェアCD

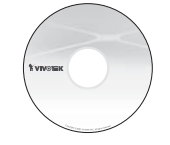

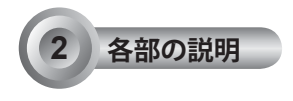

## ◎内側ビュー

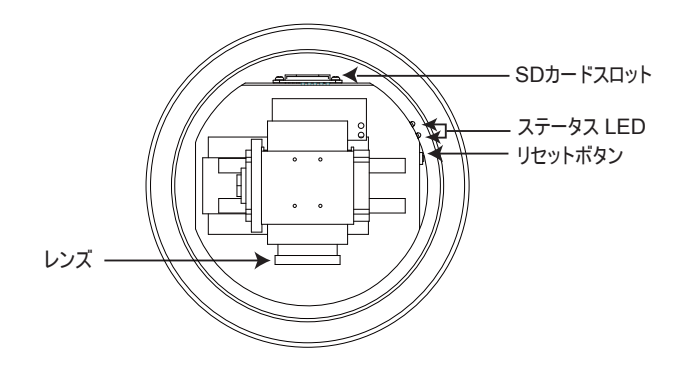

## ◎外側ビュー

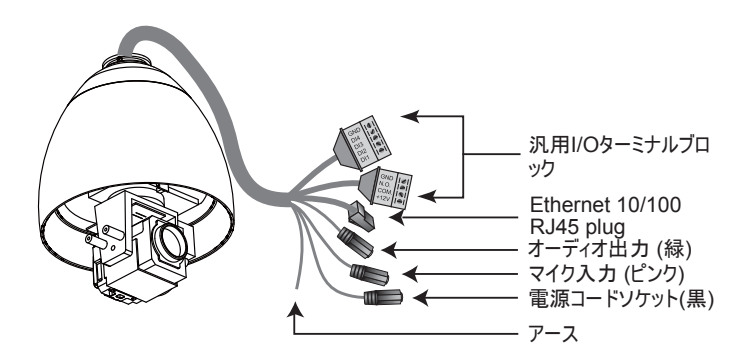

日本語

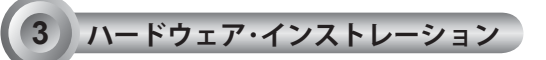

#### ◎ ネットワークカメラの取り付け

- 1. 壁にアライメントステッカーを貼り付けます。
- 2. 壁にパイロット穴を4つ開けます。
- 3. ネットワークカメラにカバー(黒)を4つの黒いネジで取り付けます。
- ドームカバーの内側に、付属の2つのシリカゲルを同時に貼り付けます。その後、シリカゲルを固定するために、ドーム内に金属リングを取り付けます。
- 5. ネットワークカメラにドームカバーを取り付け、時計回りに回して締めます。
- 6. 壁かけブラケットの開口部の3つのネジを緩めます。
- 7. 壁かけブラケットの開口部にO-リングを取り付けます。
- 8. 壁かけブラケットの開口部にケーブルを通し、壁のアウトレットから引っ張ります。
- 9. 壁かけブラケットの開口部の3つのネジを締めることでネットワークカメラを壁に取り付けます。
- 10. 壁に壁かけブラケットを取り付けます。

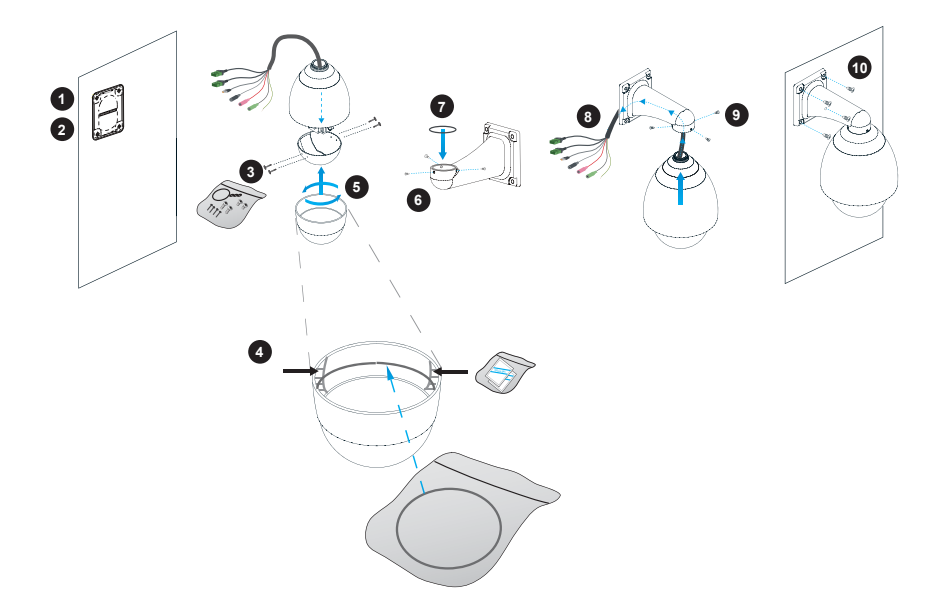

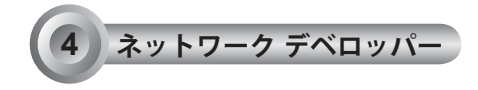

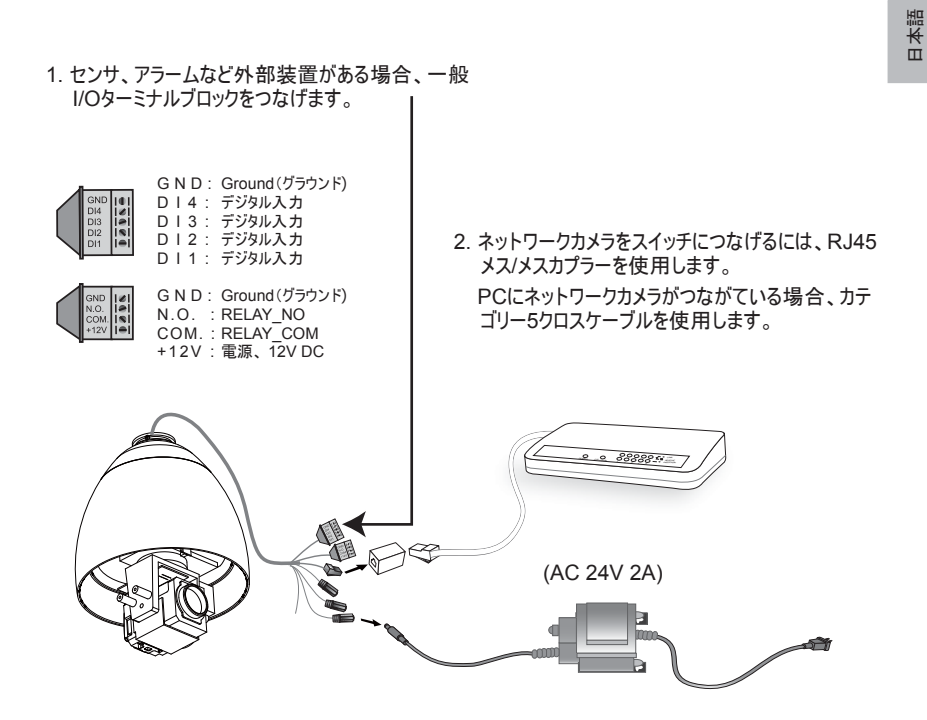

電源ケーブルを使ってネットワークカメラをコンセントにつなげます。

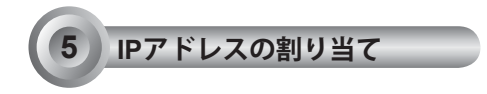

- 1. ソフトウェア CD の Software Utility ディレクトリから 「Installation Wizard 2」を実行します。
- 2. プログラムが、あなたのネットワーク環境の分析を行います。あなたのネットワークが分析された後、 「Next」ボタンをクリックしてプログラムを続行してください。

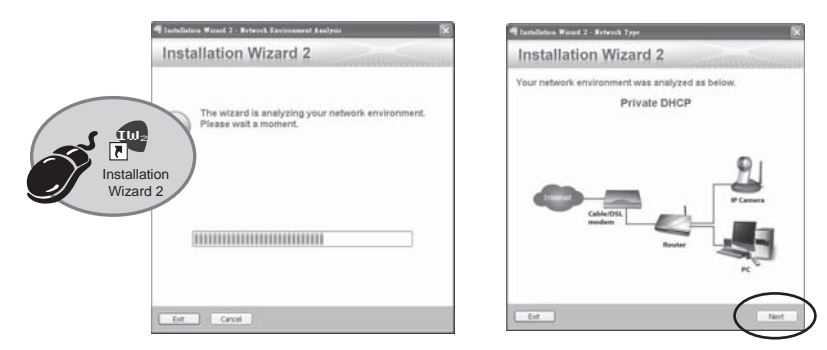

- プログラムは同じLAN上で VIVOTEK ビデオレシーバー、ビデオサーバー、またはネットワークカメラを 検索します。
- 4. 検索後、メインインストーラウィンドウが開きます。カメラレンズの横に記載されているMACあるいは 箱に記載されているS/N番号をクリックし、ネットワークカメラをインターネットエクスプローラにつなげま す。

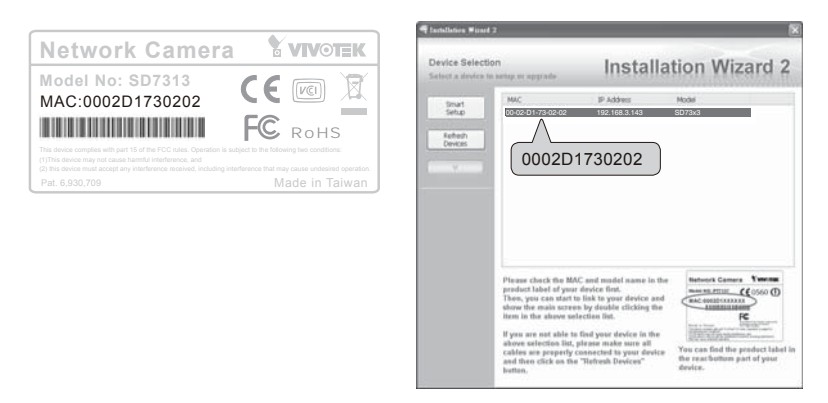

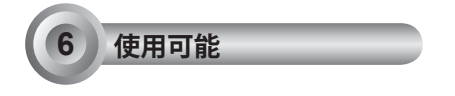

- 1. インターネットよりネットワークカメラにアクセスします。
- 2. ウェッブブラウザあるいはレコーディングソフトウェアからライブビデオを検索します。

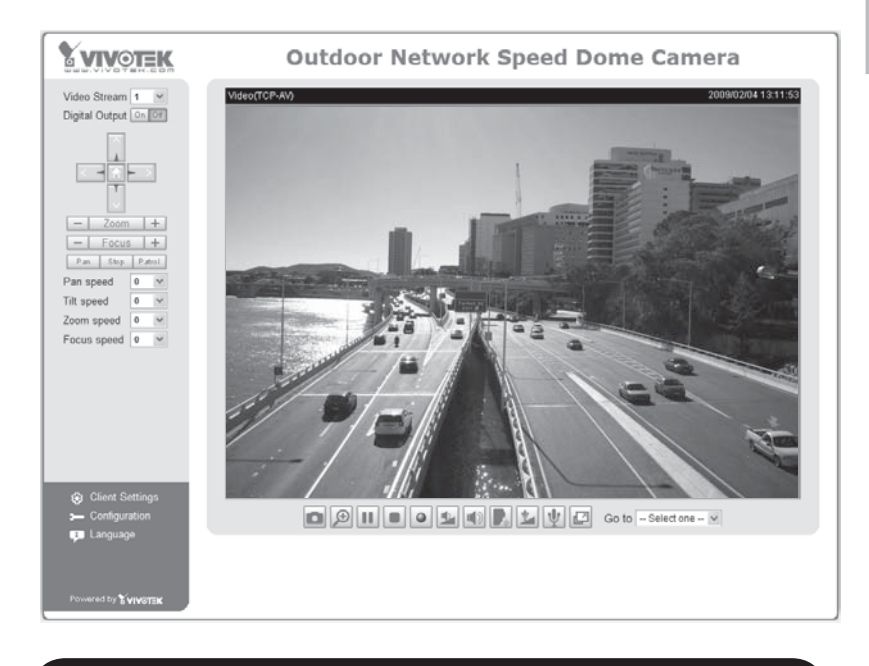

### 設定の詳細は、ソフトウェア CD のユーザーマニュアルを参照してください。

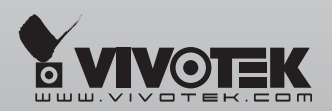

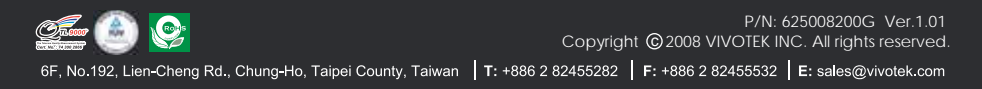